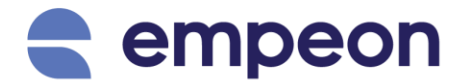

## How to Enroll Facial Recognition

Please note that the ability to enroll fingerprints in the ZKTeco ULTIMA 200 time clock requires Clock Manager Access.

- 1. Ensure that the time clock is turned on.
- 2. Navigate to the Admin Portal.

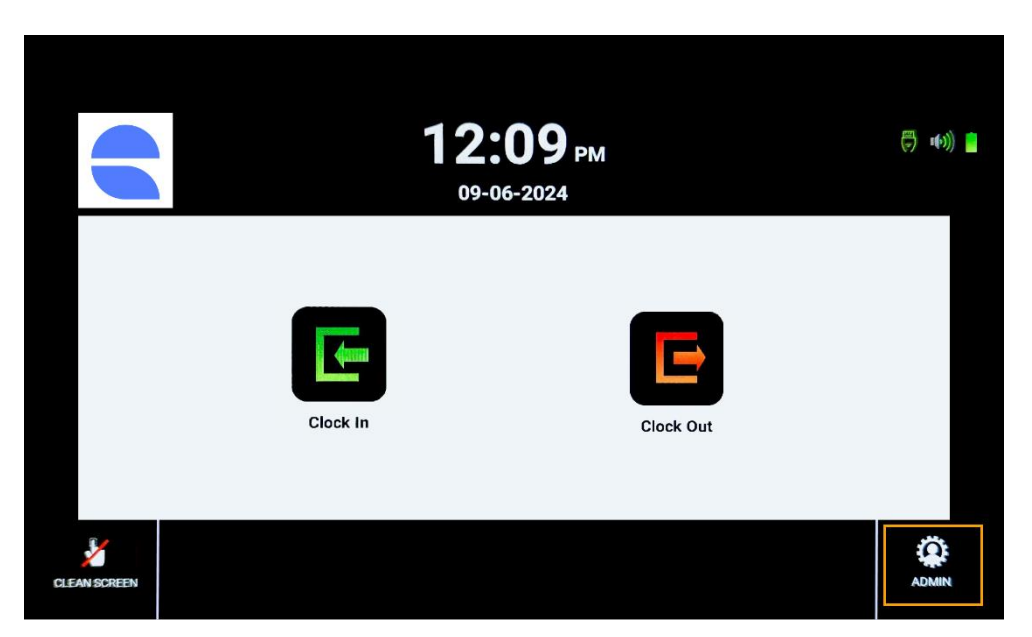

3. Authenticate Yourself – Authentication is required any time the Admin Portal is accessed. Log in either by User ID, Fingerprint, Badge, or Facial scan.

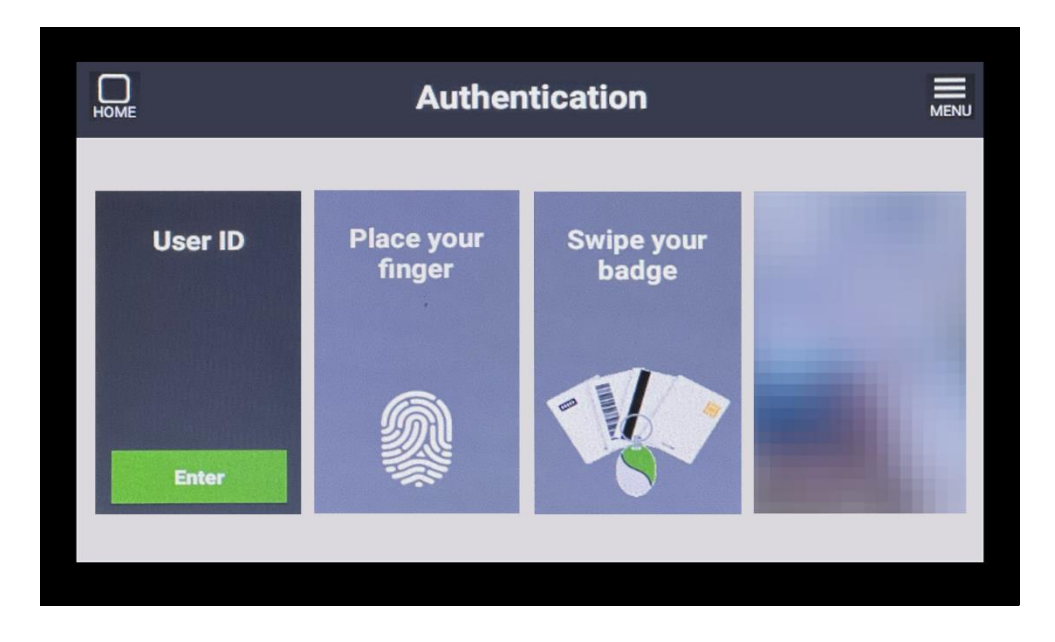

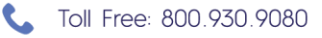

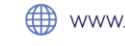

## 4. Select User Manager

|              | X             |                  |                 |             |   |
|--------------|---------------|------------------|-----------------|-------------|---|
| User Manager | Tracking Code | Device Setup     | General Setting | Device Info | > |
| Preference   | Communication | Attendance Setup | Data Manager    | Maintenance |   |
|              |               |                  |                 |             |   |

5. Search Employee – Utilize the search bar to search for the employee you wish to enroll.

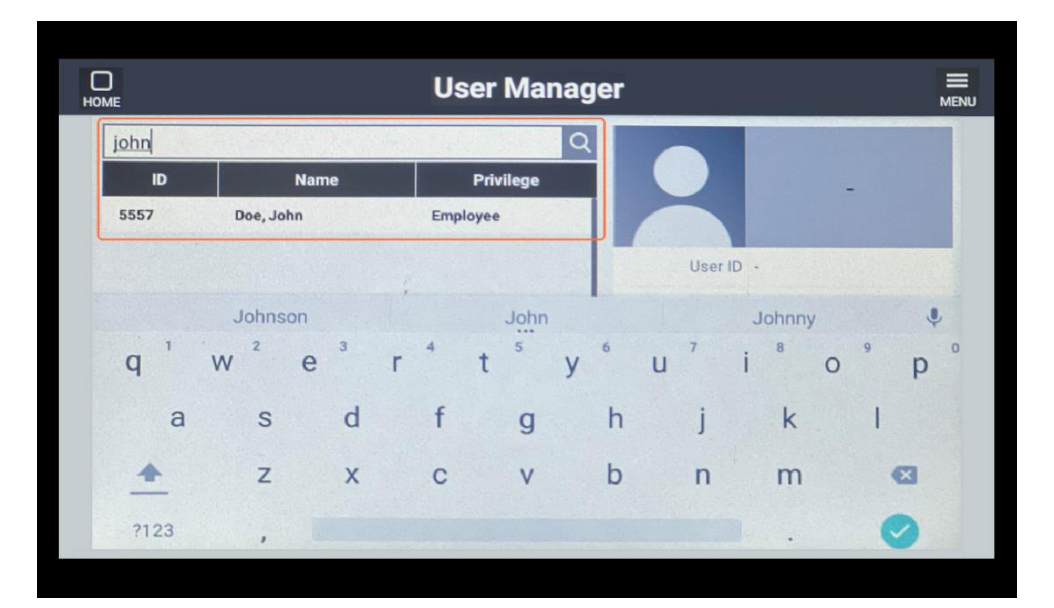

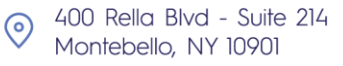

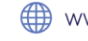

## 6. Edit Employee

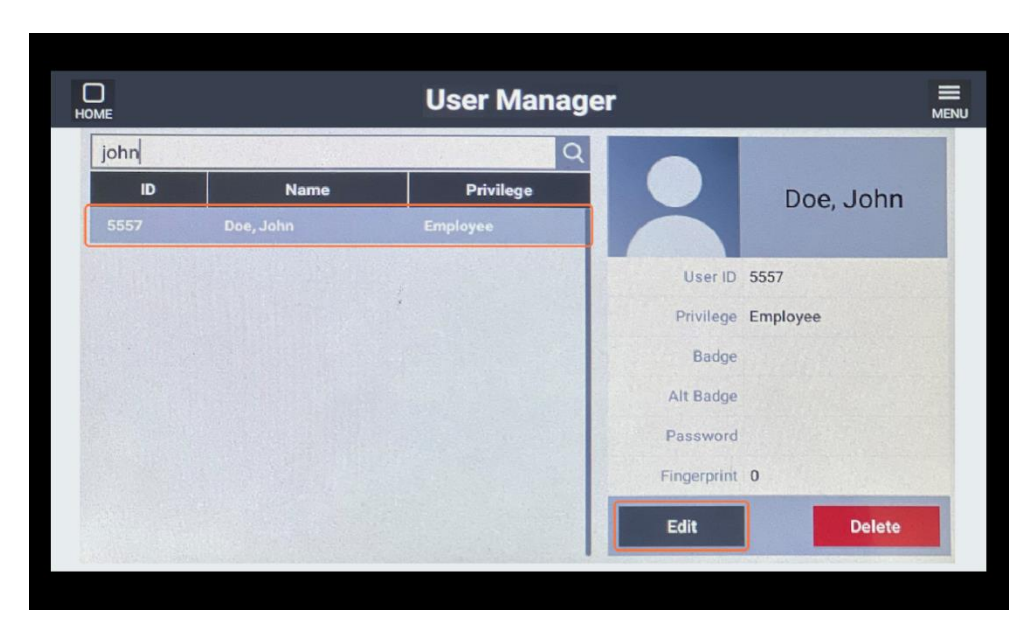

## 7. Enroll Face

| DME         | Edit Use                   | r       |             |             | MEN |
|-------------|----------------------------|---------|-------------|-------------|-----|
| User ID     | 5557                       |         |             |             |     |
| Name        | Doe, John                  |         |             |             |     |
| Privilege   | Employee                   |         | -           |             |     |
| Badge       |                            | Scan    | Delete      |             |     |
| Alt Badge   |                            | Scan    | Delete      |             |     |
| Password    | Password                   | Show    | Delete      | Enroll Face |     |
| Fingerprint | •                          | Enroll  | Delete      | Delete Face |     |
| Verify Mode | Face/PIN & Password/Badge, | /Finger | -           |             |     |
| Verify Mode | Face/PIN & Password/Badge, | /Finger | Delete<br>T | Delete Face |     |

Upon clicking "Enroll", a message will appear regarding Biometric Data and how the facial scan is saved within the time clock. Read the disclaimer and then click "I Accept" to proceed with saving the facial enrollment. Should the employee decline, the fiacial enrollment will be cancelled.

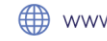

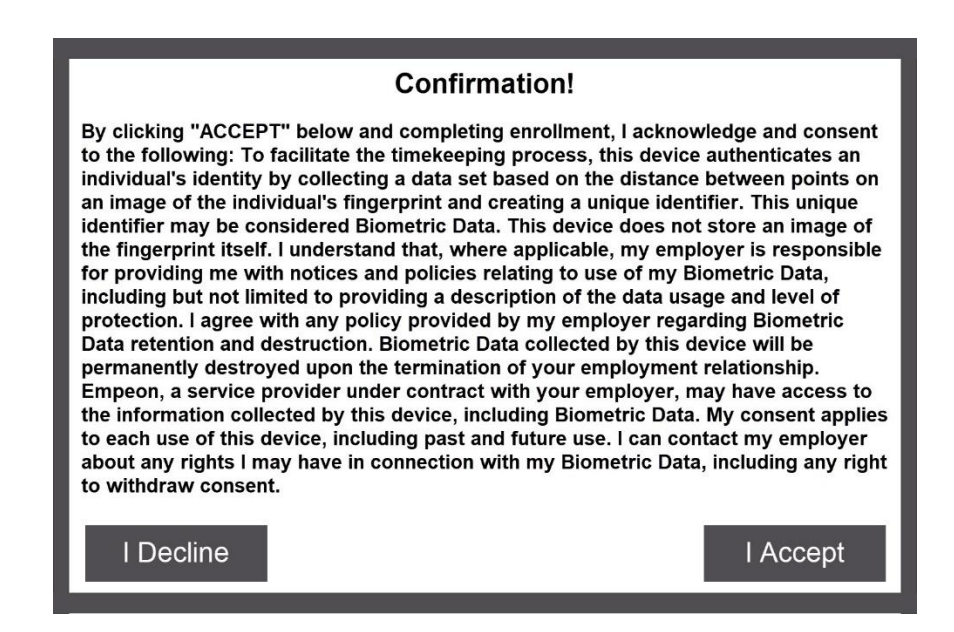

8. Scan Face – Click the green "Start" button to initiate a facial scan. Please make sure the face being scanned is positioned inside the black box.

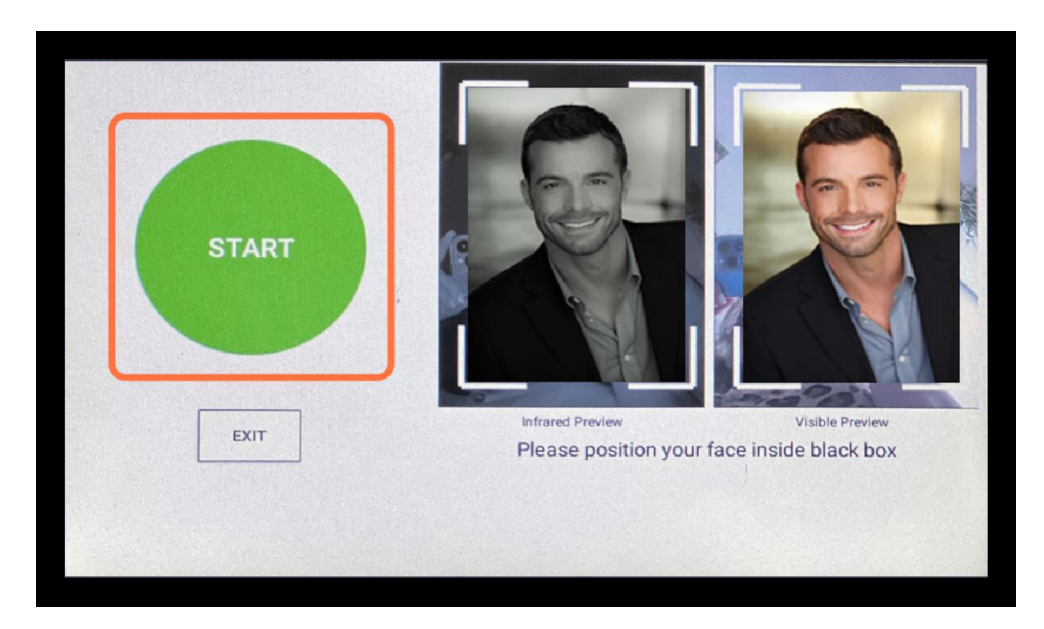

Confirm Successful Enrollment – A window will then appear confirming the enrollment was successful. Click "OK" to close this screen and then click "Exit" to navigate back to the Admin Portal.

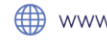

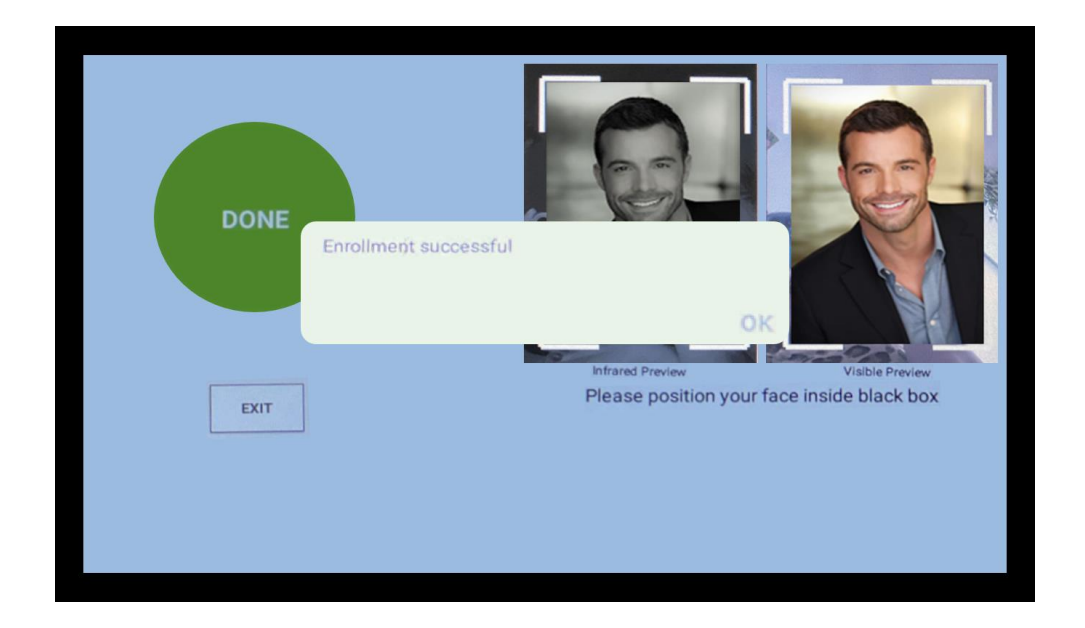

10. Test Punch – Have the employee record a punch via facial scan to confirm whether the facial scan is accepted. Upon initiating this, it will require two-factor authentication. The first punch method should be clocking in with a clock ID and the second method should be a facial scan.

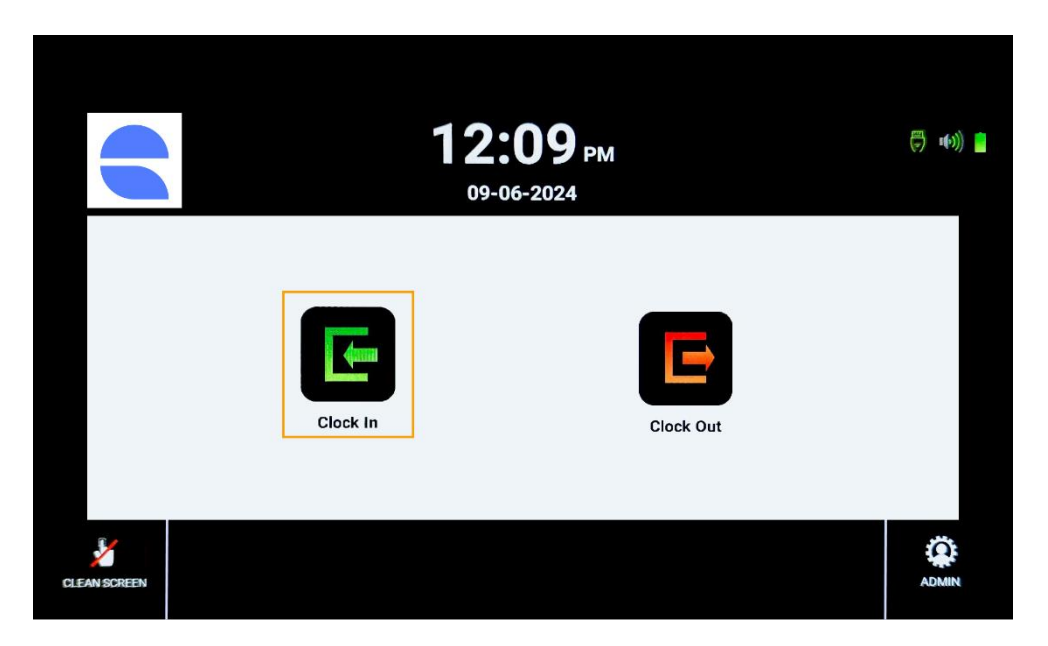

If the punch is successful, the screen will display "Punch Accepted".

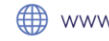

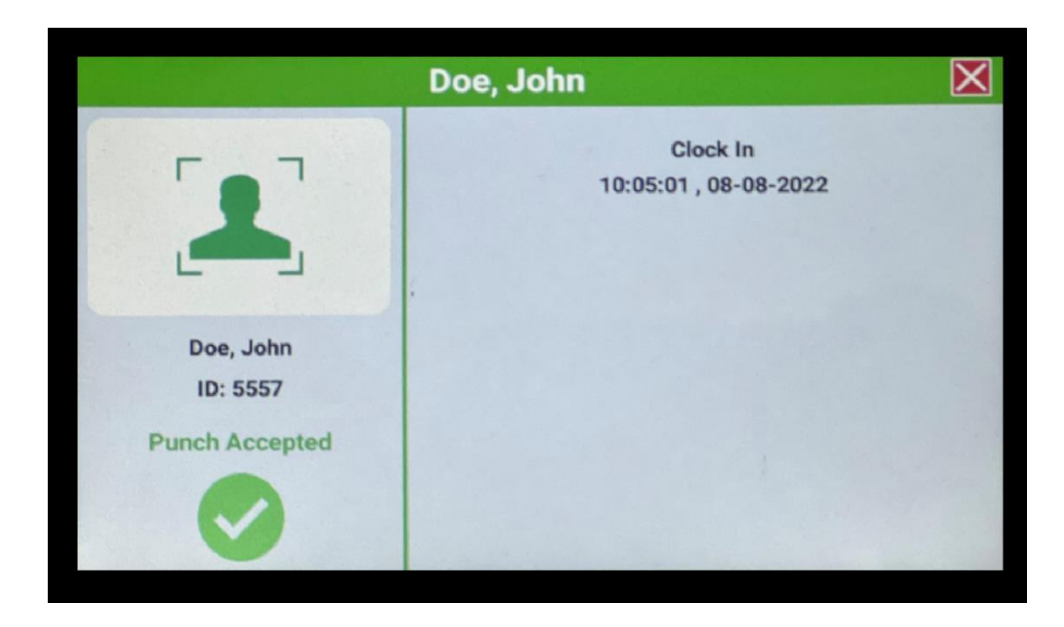

If the facial scan fails, try again. If the second attempt fails, repeat steps 4-9 to reenroll the employee's facial scan again.

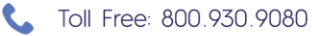

![](_page_5_Picture_4.jpeg)